# Erledigt 2ter Monitor wird nicht erkannt

#### Beitrag von "scott" vom 12. August 2013, 16:53

Ich wollte heute endlich den 2ten Monitor an den Hacki anschließen doch es will mir nicht gelingen ich hab den ersten via dhmi-dvi adapter dranstecken und den 2ten via dvi-vga Adapter aber der 2te wird zwar in den Einstellungen angezeigt aber anzeigen tut er nichts. jetzt habe ich mir gedacht das dass vll was mit vga zu tun hat und habe einfach mal testweise meinen kesington displaypink Adapter angesteckt und siehe da genau das gleiche er zeigt einfach nichts an! ich hab in einem anderen Beitrag gelesen dass man graphicsenabler=No aus der .plist löschen muss dann geht's? wo finde ich diese? bzw. gibt es vll noch eine andere Lösung?

#### Beitrag von "DoeJohn" vom 12. August 2013, 17:20

Was für Anschlüsse haben deine Monitore denn? Am Besten ist es, einen über HDMI und den anderen über DVI anzuschließen!

#### Beitrag von "scott" vom 12. August 2013, 17:40

ja das ist leider das Problem ich habe einen der hat dvi und vga (im moment steckt er am dvi) und sonst habe ich nur Monitore mit vga! kann es echt am vga liegen?

#### Beitrag von "TuRock" vom 12. August 2013, 17:44

Ja, VGA wird von Mac nicht unterstützt ! Du kannst dir ein Adapter <u>DVI zu VGA</u> kaufen, dann sollte alles funktionieren ! Edit: oder, <u>HDMI zu VGA</u> !

# Beitrag von "scott" vom 12. August 2013, 17:45

? den verwende ich ja bereits mein mainboard hat einen dvi und 2 hdmi Anschlüsse! der eine bildschrim steckt am hdmi und der andere am dvi mit adapter auf vga!

# Beitrag von "TuRock" vom 12. August 2013, 18:04

OK, wie viele Ports (Ausgänge) hast du am Mainboard für HD4000?

Eidit : versuch mal die Properties hier ( in org.chameleon.boot.plist eintragen ) : ig-platform-id: 01660000, Stolen RAM for FB: 96MB, Pipes: 3, Ports: 4, FBMem: 3 Code:

Code

- 1. <key>device-properties</key>
- 2. <string>7f00000010000001000007300000020000002010c00d041030a000000001010600000

ig-platform-id: 01660001, Stolen RAM for FB: 96MB, Pipes: 3, Ports: 4, FBMem: 3 Code:

Code

- 1. <key>device-properties</key>
- 2. <string>7f00000010000001000007300000020000002010c00d041030a000000001010600000

ig-platform-id: 01660002, Stolen RAM for FB: 64MB, Pipes: 3, Ports: 1, FBMem: 1 Code:

Code

1. <key>device-properties</key>

2. <string>7f00000010000001000007300000020000002010c00d041030a000000001010600000

ig-platform-id: 01660003, Stolen RAM for FB: 64MB, Pipes: 2, Ports: 2, FBMem: 2 Code:

Code

- 1. <key>device-properties</key>
- 2. <string>7f00000010000001000007300000020000002010c00d041030a000000001010600000

#### Beitrag von "scott" vom 12. August 2013, 18:19

ich habe einen dvi und 2 hdmi Anschlüsse! wie soll ich das eingeben wenn ich die .plist öffne dann steht da nichts von den Sachen drinnen ( sorry ich bin auf dem gebiet nicht so bewandert)

#### Beitrag von "connectit" vom 12. August 2013, 18:22

Das geht ganz einfach mit dem Tool <u>Chameleon Wizard</u> da kannst du die boot.plist berbeiten. Du musst ganz unten bei dem großen Kästchen einen Haken Setzen bei Device-Properties und dann den Code von TuRock per Copy & Paste einfügen!

#### Beitrag von "TuRock" vom 12. August 2013, 18:35

Ja, mit Chameleon Wizard oder Text Editor einfügen und sichern (s.Bilder)!

Beitrag von "scott" vom 13. August 2013, 15:06

Ok ich habe noch ein par fragen. ich habe jetzt den code (immer nur einen) eingefugt und dann oben auf sichern geklickt aber ändern tut sich nichts muss ich dazu den mac neu starten damit die änderungen angenommen werden?

### Beitrag von "connectit" vom 13. August 2013, 15:07

Du musst oben auf speichern drücken und anschließend neustarten!

Gesendet von meinem Nexus 4

# Beitrag von "scott" vom 14. August 2013, 11:10

Ok danke muss ich eigentlich alle codes nacheinander hineinkopieren und jedes einzelne mal auf speichern klicken?

ps. ich habe jetzt gerade neu gestartet und nun erkennt er nur den Bildschirm der am dvi-vga Adapter steckt aber den über hdmi nicht mehr also liegt es nicht am vga sonder daran das er anscheinend nur einen Bildschirm unterstützt ??

edit: Na hat keiner eine idee was das sein könnte?

# Beitrag von "ProfA12345" vom 14. August 2013, 11:48

Hast du denn die richtigen Device-Properties, für deine Konstellation genommen? Unter "Über diesen Mac" kannst du nämlich ablesen, welche du nehmen musst.

### Beitrag von "scott" vom 14. August 2013, 12:38

Das habe ich nicht gewusst wo genau und was muss ich da nachschauen ?

#### Beitrag von "ProfA12345" vom 14. August 2013, 12:54

Hier wird alles detailiert erklährt: http://hackintosh-forum.de/ind...ghlight=HD4000+properties

#### Beitrag von "scott" vom 14. August 2013, 17:58

Nagut das war ja mal ein reinfall^^ jetzt startet er nicht mehr ich habs schon mit -f -x -v GraphicsEnabler=No und nur mit Graphic No gestartet doch starten tut er nicht mehr ich hab auch ein bild von dort wo er hängen bleibt Link ! so wie bekomme ich ihn jetzt wieder zum laufen? ich hab auch ein Time machine backup! ich hoffe es geht zwar anders aber naja!

ps. ich bin genau nach der Anleitung vorgegangen und habe auch genau den Code verwendet den der Autor verwendet da bei mir in den systeminfos genau das gleiche steht!

# Beitrag von "TuRock" vom 14. August 2013, 18:05

boote mal mit : PCIRootUID=0 oder 1

#### Beitrag von "scott" vom 14. August 2013, 18:13

ok, Hab ich hängt bei beiden!

#### Beitrag von "TuRock" vom 14. August 2013, 18:18

Boote mal nur mit -v und mach ein Foto, oder war das oben schon mit -v !?

Edit: sonnst könntest du, falls noch vorhanden über USB-Stick dein System booten, sollte funktionieren !

# Beitrag von "scott" vom 14. August 2013, 18:46

Nein oben war mit -f -x -v GraphicsEnabler=No der nur mit -v kommt gleich

Edit: Link

Edit2: blöde frage aber eigentlich hängt er ja nur weil ich die boot.plist verändert habe würde es rein theretisch gehen wenn ich die platte ausbaue und an einen anderen mac schließe und dort dann die plist öffne und die neue zeile wieder rauslösche? (nur fals sonst gar nichts geht so als notlösung^^)

# Beitrag von "TuRock" vom 14. August 2013, 18:48

Versuche mal das hier :

Code

1. -v PCIRootUID=0 npci=0x3000

( PCIrootUID=0/1 npci=0x2000/0x3000 Kombinieren )

Wie schon gesagt du könntest über dein Stick booten !

Edit: ja, das funktioniert ( platte ausbauen und an einen anderen mac schließen und dort dann die plist bearbeiten ) !

#### Beitrag von "scott" vom 14. August 2013, 18:52

ok danke, ich lasse jetzt gerade das erste durchlaufen mal schaun! das in ist klammer ist eine zusätzliche variante die also immer die mit "/" getrennten !?

ps. wenn ich vom usb booten will wie geh ich da vor im bios den usb wählen und dann wieder den usb oder dann was anderes?

# Beitrag von "TuRock" vom 14. August 2013, 18:59

am besten du baust deine Festplatte aus und machst das genau so wie du schon geschrieben hast !

USB:

Bios USB-Stick als erstes boot Medium einstellen, und wählst dann deine System Partition !

#### Beitrag von "scott" vom 15. August 2013, 01:23

Sodala, ich hab sie jetzt vom anderen mac aus bearbeitet (auch mit camelion wizard) und die properties raus gelöscht! dann wieder eigebaut doch er hängt noch immer ich habe auch alle kobinationen die du mir empfolen hast getestet die ändern nur leider auch nichts? ich bin langsam am verzweifeln!

# Beitrag von "DoeJohn" vom 15. August 2013, 11:21

Du machst höchstwahrscheinlich grundsätzlich etwas falsch! Nur was, das können wir von hier nicht sehen. Hast du die Anleitungen von TuRock auch richtig umgesetzt? Hast du im Bios den Speicher richtig zugewiesen usw.? Wenn alles nichts hilft und du unbedingt einen zweiten Monitor nutzen möchtest, mußt du evtl. neu installieren oder dir eine externe kompatible Grafikkarte kaufen!

# Beitrag von "scott" vom 15. August 2013, 11:53

Also die Anleitung habe ich genau befolgt! Das mit den 2 Bildschirmen ist im moment eh nicht mehr das problem eher das ich meinen mac nicht mehr starten kann!? er bleibt immer beim apfel hängen und es dreht sich dieser kreis! und das wars.

wenn ich ihn ganz neu aufsetzte kann ich dann mittels time machine alles wieder herstellen? also programme einstellungen usw.?

#### Beitrag von "Ehemaliges Mitglied" vom 15. August 2013, 11:55

Na klar kannst du das. Du kannst aber auch deinen Mac mal im verbose starten indem du Command + V beim einschalten gedrückt hältst. Oder sicherer Systemstart mit Command + X Sent from my iPhone using Tapatalk

#### Beitrag von "scott" vom 15. August 2013, 12:52

also ich habs jetzt mal nur mit-x probiert und ich komme nun bis zum anmeldebildschrim das wars dann aber! er nimmt keine eingaben mehr an!

### Beitrag von "TuRock" vom 15. August 2013, 14:39

Kannst du mal deine org.chameleon.boot.plist hier hochladen ! Hast du sonnst noch was verändert oder installieret ?

# Beitrag von "scott" vom 15. August 2013, 14:59

ok ich halts nicht aus ich habe jetzt einmal mit nur -x gestartet und er ist ewig im anmeldebildschrim hängen geblieben doch dann hat er sich angemeldet und den desktop angezeigt! dann habe im wizard noch mal geschaut ob die properties eh weg sind und noch mal gespeichert und neu gestartet (ohne iwas) und jetzt läuft er wieder

echt komisch das ganze! jetzt ist halt das eigentliche problem mit den 2 bildschrimen aktuell??, ich habe nur angst das dann wieder gar nichts geht!

ps. ich werde bevor ich noch mal iwas mache die ssd auf eine eigene partition auf der hdd klonen damit ich fals was passiert wengistens wieder starten kann! (sollte so gehen oder?)

Edit: soll ich die plist trotzdem mal hochladen? installiert habe ich sonst nichts!

# Beitrag von "TuRock" vom 15. August 2013, 15:24

War wahrscheinlich die cache, liegt an dir ob du nochmals versuchen möchtest, jetzt solltest du ja wissen wie du das machst !

# Beitrag von "scott" vom 15. August 2013, 19:04

Naja funtkioniert hats nicht mal schaun, jetzt geht eh das lan schon wieder nicht! auch nach mehrmaligem neustarten und multibeast neu Installation!

wie gehe ich am besten vor wenn ich ihn ganz neu aufsetzen will aber meine daten alle behalten will (programme Einstellungen usw.?

ps. das mit den bildschirmen und dem lan sollte ja eigentlich funktionieren oder?

Edit:

Iwie hab ich Pech! ich habe jetzt auch eine weitere partition mein gesammtes system kopiert dann anschließend alles neu installiert und während der installation von der anderen partition meine programme und einstellungen wiederhergestellt. anschließend noch mit multibeast die empfohlenen Einstellungen installiert doch nun kommst das system bleibt wieder hängen und ich kann es nur mit -x starten doch dann geht das lan nicht (hab ich schon mal in einem anderen Thema erklärt) und die statusleiste ist auch nicht durchsichtig also hats was mit der grafik was mache ich bitte falsch? ich weiß echt nicht mehr weiter?

#### Beitrag von "TuRock" vom 15. August 2013, 19:10

Schaumal bitte deine Bios Einstellungen, oder mach Paar Fotos davon !

Edit: wo bleibt er hängen wenn du mit -v bootest ?

# Beitrag von "scott" vom 15. August 2013, 20:22

ok, das sind meine bios einstellungen und dort wo es bei -v hängen bleibt LINK

#### Beitrag von "TuRock" vom 15. August 2013, 20:43

Vt-d = disabled einstellen ! XHCl und EHCl Hand-off beide auf = enabled !

# Beitrag von "scott" vom 15. August 2013, 21:01

Super Danke 🙂 jetzt startet er wieder normal nur die 2 Bildschirme und lan gehen leider noch immer nicht ( vorallem lan ist blöd )

Gesendet von meinem HTC One X+ mit Tapatalk 2

# Beitrag von "TuRock" vom 15. August 2013, 21:39

LAN sollte mit Realtek Treiber aus Multibeast funktionieren ! Installiere eins davon ! ( s.Bilder )

# Beitrag von "scott" vom 15. August 2013, 22:48

Den einen Hab ich eh genommen aber ich teste es mal mit dem anderen ! Eine Frage noch muss ich eigentlich alle Einstellungen neu anklicken und installieren oder reicht es wenn ich nur den Treiber auswähle ?

Gesendet von meinem HTC One X+ mit Tapatalk 2

# Beitrag von "Ehemaliges Mitglied" vom 15. August 2013, 23:13

Nur das anwählen, was Du gerade brauchst, nicht alles noch einmal.

# Beitrag von "scott" vom 16. August 2013, 13:09

Ok Danke Lan geht jetzt (nach dem 3ten mal treiber installieren)

Jetzt habe ich aber ein par Fragen bezüglich des Bildschirms bzw. der Properties?? Ich bin mir nicht ganz sicher wie ich jetzt richtig vorgehen soll! laut dieser Anleitung LINK soll man Zitat" Achtung, kopiert bitte nur die Zahlen -ohne "<string></string>" so vorgehen! also nur die zahlenfolge ohne string und ohne "<key>device-properties</key>" reinkopieren! allerdings steht in der erklarung von TURock das textedit file wo alles drin steht (beim wizard kann man es nicht genau sehen da man den Anfang und das ende nicht sehen kann) ist es so dass den Rest Der Wizard reinkopiert man also wirklich nur die Zahlen benötigt? ich will mir nicht wieder alles zerschießen! und noch eine Frage in der eben genannen Anleitung steht das die Symptome

Zitat "

- keine transparente Statusbar- ruckeln beim öffnen des Launchpad's
- geringe Bildschirmauflösung
- ruckeln der Wiedergabe z.B. bei YouTube"

sind allerdings funktioniert das alles bei mir einwandfrei nur er erkennt halt nur einen Bildschirm? sollte ich das trotzdem mal probieren oder liegt das vll doch an ws anderem

Ich weiß ich bin nervig aber ich hoffe es kann mir wer helfen?

vielen Dank scott

# Beitrag von "ProfA12345" vom 16. August 2013, 14:00

Ja, beim wizard nur die Zahlen. Und die Symptome gelten nur OHNE GraKa.

# Beitrag von "scott" vom 17. August 2013, 14:32

Ok Danke, dann werd ich mich mal wieder ans testen machen 🐸

Ps. Grafikkarte Hab ich ja eh auch keine nur die hd4000

Edit:

So ich bin jetzt 100% nach der Anleitung vorgegangen habe alles 2 mal überprüft doch nun bleibt er wieder einfach hängen ich habe schon mal mit -x probiert doch da startet er auch nicht!? bei -v bleibt er Hier hängen? ich weiß echt nicht mehr weiter?

#### Beitrag von "Ehemaliges Mitglied" vom 17. August 2013, 14:59

Es ist wieder Grafikkarte, kommst Du mit GraphicsEnabler=No ins System?

#### Beitrag von "scott" vom 17. August 2013, 15:09

Nein komm ich auch nicht

Hab auch schon mit -f -x -v graphicsenabler=No probiert

Gesendet von meinem HTC One X+ mit Tapatalk 2

### Beitrag von "Ehemaliges Mitglied" vom 17. August 2013, 15:19

Wenn es nur an dem eingefügtem String liegt, könntest Du vielleicht mit -F (ignore all bootflags) ins System kommen. Ansonsten müssen wir den String im Singerusermode löschen.

### Beitrag von "TuRock" vom 17. August 2013, 23:13

Müsste eigentlich mit PCIRootUID=0 oder 1 funktionieren ! ( schon versucht )

#### Beitrag von "scott" vom 18. August 2013, 13:11

Nein noch nicht werde ich Heute aber noch! Wobei das Problem beseitigen sollte hoffentlich nicht alzu schwer werden da ich eine weitere Partition die bootbar ist habe mit der kann ich im Notfall aus der .plist die Erweiterung rauslöschen !( sollte doch gehen ) Mich würde nur interessieren Wie ich das ganze endlich zum laufen bekomme ?

EDIT: Ich habe jetzt alles probiert doch er bleibt bei immer hängen!

#### Beitrag von "ProfA12345" vom 18. August 2013, 13:21

Und mit -x kommst du echt nicht rein?

#### Beitrag von "scott" vom 18. August 2013, 13:30

Nein komme ich nicht!

So da ich sowas ja schon erwarten habe (besser vorher als nachher ärgern) habe ich 3 partitionen auf 3 verschieden festplatten jetzt habe ich mit einer gestartet und dann das backup von der hauptplatte einfach wieder draufgespielt jetzt startet sie wieder doch das problem mit den bildschirmen bleibt nach wie vor bestehen! (ist ja klar wurde ja wieder zurückgesetzt)

ps. nur zu info ich glaube nicht das normal ist dass jedes 4 mal ca mein lan nicht mehr geht dann muss ich den Inx treiber installieren dann den anderen und anschließend noch mal den Inx und dann geht es ( ich habe schon echt viel rumprobiert^^)

### Beitrag von "TuRock" vom 18. August 2013, 13:39

Schau bitte nochmals nach ob die <u>Bios Einstellungen</u> soweit richtig sind ! Wo bleibt er hängen, was für Fehler Meldung kommt jetzt ?

#### Code

| -  |      |   |
|----|------|---|
|    | RINC |   |
| ÷. | 0103 | • |

- 2. Peripherals:
- 3. xHCI Mode = AUTO
- 4. XHCI Hand-off = Enabled
- 5. EHCI Hand-off = Enabled
- 6. Init Display First = IGFX
- 7. Internal Graphics Memory Size = 64M
- 8.
- 9.
- 10. Power Management:
- 11. High Precision Event Timer = Enabled
- 12.
- 13.
- 14. BIOS Features:
- 15. Intel Virtualization Technology = Enabled
- 16. VT-d = Disabled (falls CPU das unterstützt)

Alles anzeigen

#### Beitrag von "scott" vom 18. August 2013, 13:55

Also hängen bleiben tut er jetzt nicht mehr da ich ihn ja zurückgesetzt habe und vorher kann man eh ein par posts weiter oben sehen. ich habe jetzt noch mal die einstellungen kontolliert und es war alle so eingestellt bis auf Init Display First = IGFX da war es auf auto gestellt

ps. lan lässt sich jetzt gar nicht mehr zum laufen bringen auch nach mehrmaligem treiber neu installieren 😕

Edit: vll hilft das wenn ich den 2ten Bildschirm anstecke dann zeigt er mir das zwar in den einstellungen an aber bild wird keins ausgegeben. <u>Link</u>

#### Beitrag von "TuRock" vom 18. August 2013, 14:15

Bildschirm zwei wird erkannt, was passiert wenn du Bildschirme Synchronisierst !? Wie sind deine Bildschirme angeschlossen ?

Edit: schon mit DSDT versucht !? (s.Anhang) DSDT-GA-H77N-WIFI-F2

#### Beitrag von "scott" vom 18. August 2013, 14:21

Wenn ich sie syncronisiere bekomme ich ein verzerrtes bild das so ausschaut als ob alles drei mal angezeigt wird (man kann nicht mehr viel erkennen) und die bildschirme sind über hdmidvi und dvi-vga angeschlossen (am kabel oder so liegt es nicht da wenn ich nur einen anstecke geht es sowohl mit dem einen als auch mit dem anderen !)

Edit: nein noch nicht! Wie gehe ich da vor einfach mit dem Wizard öffnen und neu starten?

### Beitrag von "TuRock" vom 18. August 2013, 14:21

DSDT.aml in Extra Ordner kopieren und Neustarten !

#### Beitrag von "ProfA12345" vom 18. August 2013, 14:22

Was steht aktuell unter: Über diesen Mac?

# Beitrag von "scott" vom 18. August 2013, 14:32

Ihr seit die besten DANKE  $\stackrel{\textcircled{}_{\scriptstyle \bigcirc}}{=}$  es geht  $\stackrel{\textcircled{}_{\scriptstyle \bigcirc}}{=}$  endlich!

ps. wenn das jetzt gelöst ist hätte ich noch eine kleine frage? das wird mir im bootmenü angezeigt <u>LINK</u>. auf der SSD ist das system welche sollte ich dann auswählen UEFI oder einfach PO? ( im Bios habe ich die ssd zwar auf platz eins gesetzt aber er reiht sie trozdem anders ist aber nicht so tragisch!

lg

# Beitrag von "TuRock" vom 18. August 2013, 14:38

P0: ist schon richtig ! 🖕

PS: DSDT kannst du auch über Multibeast installieren, die DSDT Datei auf Desktop (

Schreibtisch ) kopieren und Multibeast mit diese Einstellungen installieren ! ( s.Bilder )

# Beitrag von "scott" vom 18. August 2013, 14:42

ok Super Danke aber jetzt gehts ja eh und ich werde ihn erstmal in ruhe las nur ein backup wird noch gemacht

# Beitrag von "TuRock" vom 18. August 2013, 21:33

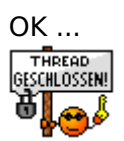